## Veja o passo a passo

- 1. Acessar o Portal da Transparência: http://transparencia.gov.br
- 2. No menu superior, localizar a opção "Consultas Detalhadas" -> "Orçamento da despesa":

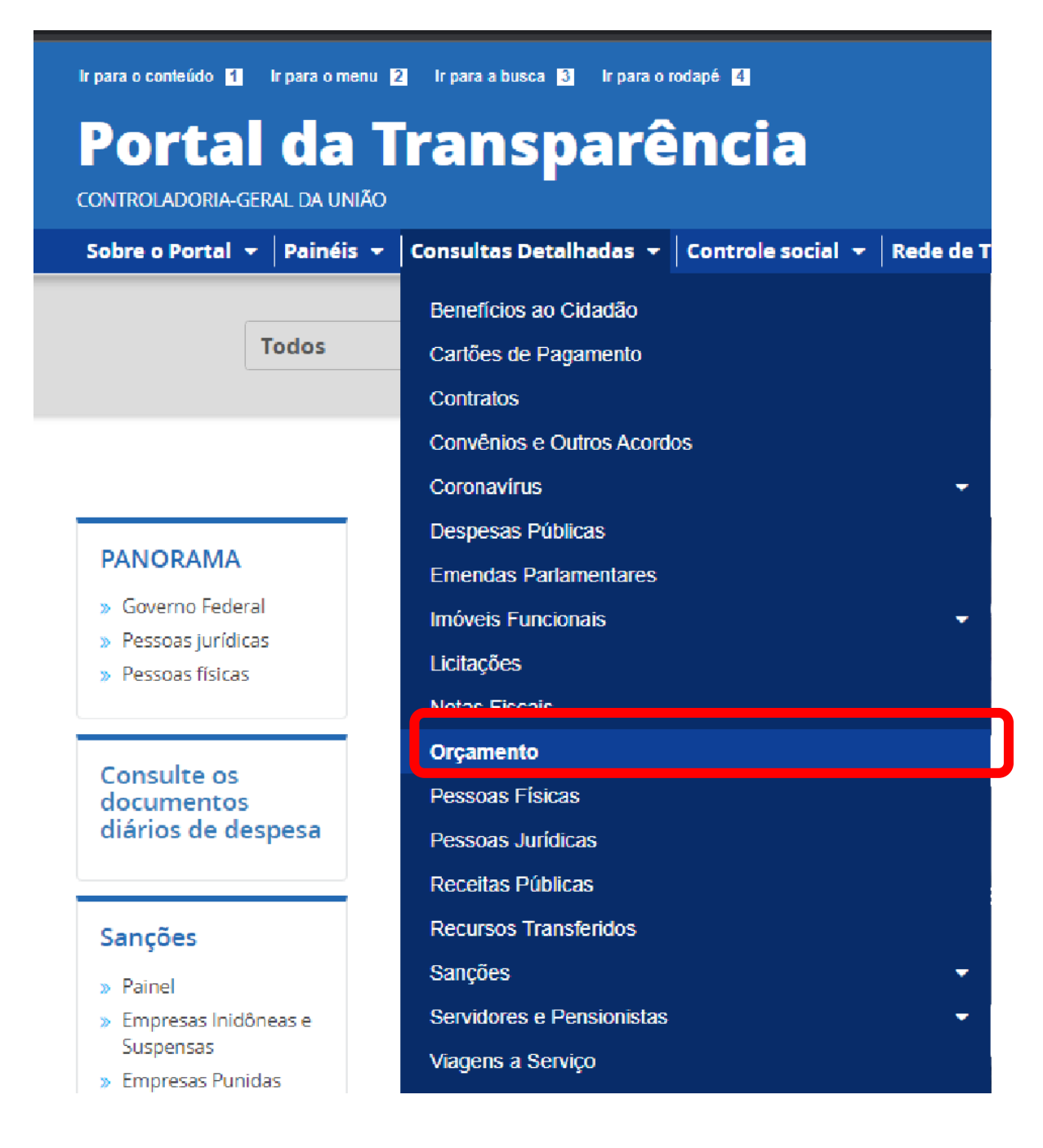

3. Na tela seguinte, escolher a opção "Orçamento da despesa":

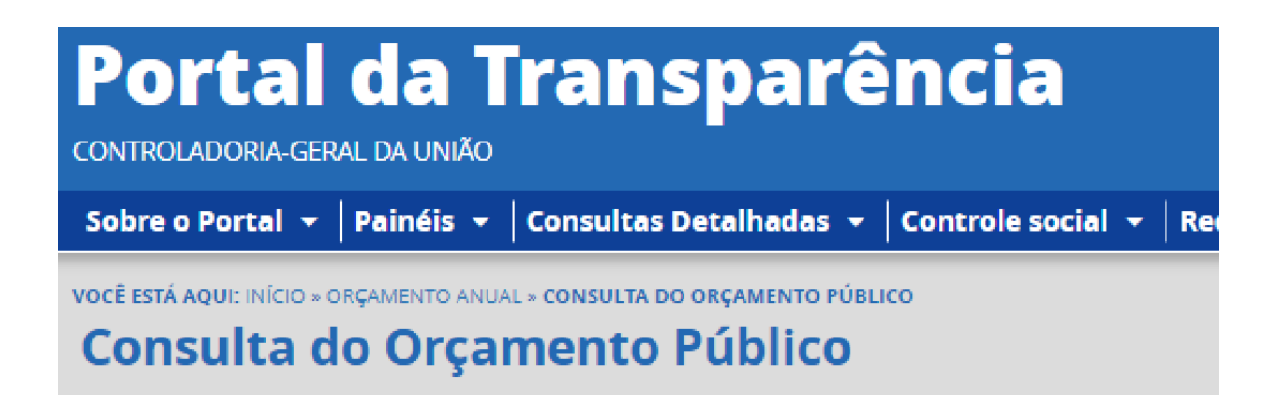

## **CONHEÇA DETALHES DO ORÇAMENTO ANUAL**

Orçamento da despesa

Orçamento da receita

4. Utilizar a barra lateral esquerda de filtros para adicionar um filtro de Órgão/Entidade (informar o código de Órgão Superior do SIAFI: 26406 (Instituto Federal do Espírito Santo))

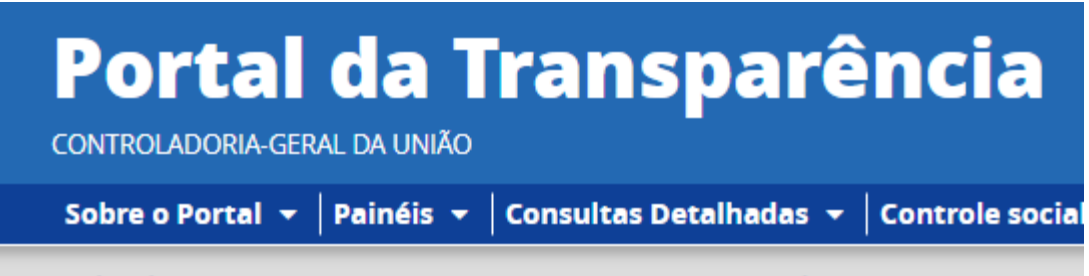

VOCÊ ESTĂ AQUI: INÍCIO » ORÇAMENTO ANUAL » ORÇAMENTO DA DESPESA PÚBLICA

## Orçamento da Despesa Pública

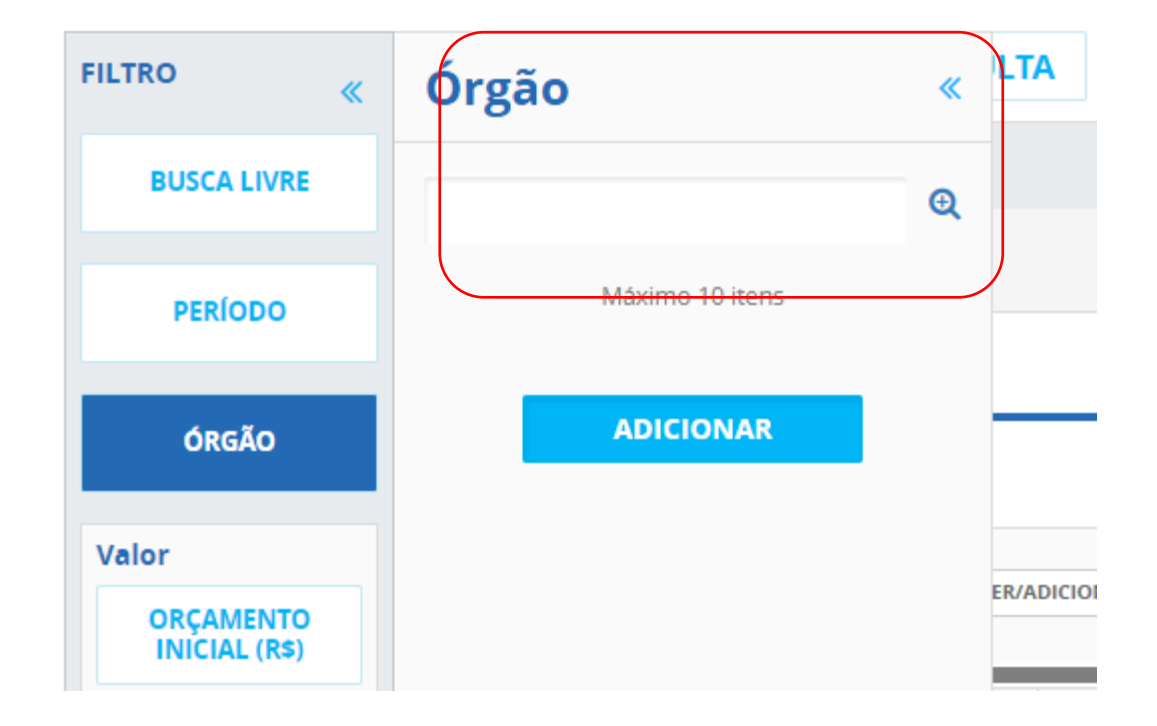

5. Consultar os dados:

| Portal da<br>controladoria-geral da l            | a Transparência Busque por órgão, cidade, CNPJ, servidor Q                                                                                                    |   |
|--------------------------------------------------|----------------------------------------------------------------------------------------------------|---|
| Sobre o Portal 👻 Paine                           | is 👻   Consultas Detalhadas 👻   Controle social 👻   Rede de Transparência   Receba Notificações   Aprenda mais 👻                                                    |   |
| você está aqui: início » orçamen<br>Orçamento da | TO ANUAL + ORÇAMENTO DA DESPESA PÚBLICA ORIGEM DOS DADO ORIGEM DOS DADO                                                                                             | S |
| FILTRO «                                         |                                                                                                    |   |
| BUSCA LIVRE                                      | HILIROS APLICADOS:                                                                                                    |   |
| PERÍODO                                          | Período ate: 2022 ×                                                                                                    |   |
| ÓRGÃO                                            | Órgão: UNIST.FED. ESPIRITO SANTO/CAMPUS ALEGRE (Unidade Gestora)<br>Subordinado(a) a: Instituto Federal do Espírito Santo<br>Órgão superior: Ministério da Educação |   |
| Valor                                            | CONSULTAR LIMPAR                                                                                                    |   |
| ORÇAMENTO<br>INICIAL (R\$)                       | Dados atualizados até: 25/11/2022                                                                                                    |   |